## DAFTAR TABEL

| Tabel 3.1 Pedoman Akurasi BIG.                                          | 25 |
|-------------------------------------------------------------------------|----|
| Tabel 4.1 Koordinat Koreksi Geometrik                                   | 40 |
| <b>Tabel 4.2</b> Luas Pantai Pasir Panjang 2014-2021                    | 50 |
| Tabel 4.3 Luas Abrasi dan Akresi                                        | 54 |
| Tabel 4.4 Luas Abrasi dan Akresi tahun 2014-2021                        | 54 |
| Tabel 4.5 Ground Check                                                  | 58 |
| Tabel 4.6 Akurasi Citra                                                 | 60 |
| Tabel 4.7 Luas Dan Rata-Rata Perubahan Garis Pantai Abrasi Dan Akresi   | 69 |
| Tabel 4.8 Jarak Laju Perubahan Garis Pantai                             | 69 |
| Tabel 4.9 Jarak Perubahan Abrasi dan Akresi Dari Koordinat Garis Pantai | 70 |
| Tabel 4.10 Klasifikasi Tingkat Abrasi                                   | 70 |
| Tabel 4.11 Klasifikasi Tingkat Akresi                                   | 77 |

## DAFTAR GAMBAR

| Gambar 1.1 Lokasi Penelitian                                      | 3  |
|-------------------------------------------------------------------|----|
| Gambar 1.2 Kondisi Fisik Pantai Pasir Panjang                     | 4  |
| Gambar 2.1 Kurva Pasang Surut                                     | 11 |
| Gambar 2.2 Jenis Pasang Surut                                     | 12 |
| Gambar 2.3 Komponen Penginderaan Jauh                             | 14 |
| Gambar 3.1 Peta Lokasi Penelitian                                 | 21 |
| Gambar 3.2 Pengambilan Data Citra Satelit                         | 26 |
| Gambar 3.3 Penentuan Coordinate System                            | 26 |
| Gambar 3.4 Add Data Citra                                         | 27 |
| Gambar 3.5 Add Data Batas Wilayah                                 | 27 |
| Gambar 3.6 Pembuatan New Shapefile                                | 27 |
| Gambar 3.7 Pemilihan Point Pada Feature Type                      | 28 |
| Gambar 3.8 Start Editing                                          | 28 |
| Gambar 3.9 Fitur Add Control Points                               | 28 |
| Gamber 3.10 Zoom To Layer Pada Batas Wilayah                      | 29 |
| Gambar 3.11 Penitikan Pada Batas Wilayah                          | 29 |
| Gambar 3.12 Stop Editing                                          | 29 |
| Gambar 3.13 Fitur View Link Table                                 | 30 |
| Gambar 3.14 Start Editing Dengan Memilih Layer Polyline           | 30 |
| Gambar 3.15 Ikon Create Features                                  | 31 |
| Gambar 3.16 Garis Pantai Dengan Polyline                          | 31 |
| Gambar 3.17 Start Editing Dengan Memilih Layer Polygon            | 31 |
| Gambar 3.18 Ikon Create Feature                                   | 32 |
| Gambar 3.19 Auto Straight Segment                                 | 32 |
| Gambar 3.20 Trace                                                 | 32 |
| Gambar 3.21 Luas Pantai Dengan Polygon                            | 33 |
| Gambar 3.22 Penggabungan Polyline Tahun Awal Ke Layer Tahun Akhir | 33 |
| Gambar 3.23 Tampilan Layer Setelah Overlay                        | 33 |
| Gambar 3.24 Website Pengunduhan File BATNAS                       | 34 |

| Gambar 3.25 Pengunduhan File BATNAS Pada Wilayah Kajian Penelitian      | 34 |
|-------------------------------------------------------------------------|----|
| Gambar 3.26 Add Data Point, Polyline, Batas Wilayah Dan Citra Batimetri | 35 |
| Gambar 3.27 Add Data BATNAS (Batas Nasional)                            | 35 |
| Gambar 3.28 Proses Menampilkan Contour Batimetri                        | 36 |
| Gambar 3.29 Tampilan Contour Dengan Interval 1 m                        | 36 |
| Gambar 3.30 Zoom To Layer Pada Batas Wilayah                            | 36 |
| Gambar 3.31 Tampilan Properties Contour                                 | 37 |
| Gambar 3.32 Tampilan Contour                                            | 37 |
| Gambar 4.1 Data Citra Satelit Google Earth Pro 2014 Dan 2015            | 39 |
| Gambar 4.2 Data Citra Satelit Google Earth Pro 2016 Dan 2017            | 39 |
| Gambar 4.3 Data Citra Satelit Google Earth Pro 2018 Dan 2019            | 39 |
| Gambar 4.4 Data Citra Satelit Google Earth Pro 2020 Dan 2021            | 40 |
| Gambar 4.5 Citra Di Olah Menggunakan Perangkat Lunak ArcGIS             | 40 |
| Gambar 4.6 Koreksi Geometrik                                            | 41 |
| Gambar 4.7 Digitasi Citra Tahun 2014                                    | 43 |
| Gambar 4.8 Digitasi Citra Tahun 2018                                    | 44 |
| Gambar 4.9 Digitasi Citra Tahun 2021                                    | 45 |
| Gambar 4.10 Prosedur Overlay Polyline Tahun 2014, 2018 Dan 2021         | 46 |
| Gambar 4.11 Hasil Overlay Polyline Tahun 2014, 2018 Dan 2021            | 47 |
| Gambar 4.12 Overlay Garis Pantai Tahun 2014 Dan 2021                    | 49 |
| Gambar 4.13 Grafik Garis Pantai Tahun 2014, 2018 Dan 2021               | 51 |
| Gambar 4.14 Peta Abrasi Dan Akresi Tahun 2014-2021                      | 53 |
| Gambar 4.15 Peta Kontur Batimetri                                       | 55 |
| Gambar 4.16 Peta Batimetri                                              | 57 |
| Gambar 4.17 Bench Mark                                                  | 59 |
| Gambar 4.18 Segmen 1 Abrasi Dan Akresi                                  | 52 |
| Gambar 4.19 Segmen 2 Abrasi Dan Akresi                                  | 54 |
| Gambar 4.20 Segmen 3 Abrasi Dan Akresi                                  | 56 |
| Gambar 4.21 Segmen 4 Abrasi Dan Akresi                                  | 58 |
| Gambar 4.22 Kawasan Dengan Tingkat Abrasi Tinggi                        | 72 |
| Gambar 4.23 Kawasan Dengan Tingkat Abrasi Sedang                        | 74 |

| Gambar 4.24 Kawasan Dengan Tingkat Abrasi Rendah               | 76  |
|----------------------------------------------------------------|-----|
| Gambar 4.25 Kawasan Dengan Tingkat Akresi Tinggi               |     |
| Gambar 4.26 Kawasan Dengan Tingkat Akresi Sedang               | 80  |
| Gambar 4.27 Kawasan Dengan Tingkat Akresi Rendah               | 82  |
| Gambar 4.28 Peta Kondisi Fisik Abrasi Di Lapangan              |     |
| Gambar 4.29 Daerah Pesisir Yang Terdampak Abrasi (1)           | 85  |
| Gambar 4.30 Daerah Pesisir Yang Terdampak Abrasi (2)           |     |
| Gambar 4.31 Abrasi Merusak Bangunan Di Pesisir Pantai (1)      |     |
| Gambar 4.32 Abrasi Merusak Bangunan Di Pesisir Pantai (2)      |     |
| Gambar 4.33 Abrasi Merusak Tempat Bersantai                    | 89  |
| Gambar 4.34 Abrasi Merusak Pondok Wisata                       |     |
| Gambar 4.35 Kawasan Terabrasi (1)                              |     |
| Gambar 4.36 Kawasan Terabrasi (2)                              |     |
| Gambar 4.37 Abrasi Di Sepanjang Pantai Pasir Panjang (1)       |     |
| Gambar 4.38 Abrasi Di Sepanjang Pantai Pasir Panjang (2)       |     |
| Gambar 4.39 Peta Kondisi Fisik Akresi Di Lapangan              |     |
| Gambar 4.40 Daerah Pesisir Yang Terdampak Akresi               |     |
| Gambar 4.41 Akresi Pada Pesisir Pantai Di Daerah Aliran Sungai |     |
| Gambar 4.42 Akresi Pada Daerah Aliran Sungai                   |     |
| Gambar 4.43 Daerah Aliran Sungai Pada Lokasi Terakresi         | 99  |
| Gambar 4.44 Sketsa Struktur Pemecah Gelombang (Breakwater)     | 101 |